## 放送局からの情報を見る

## 放送局からのお知らせメールを見ることができます。

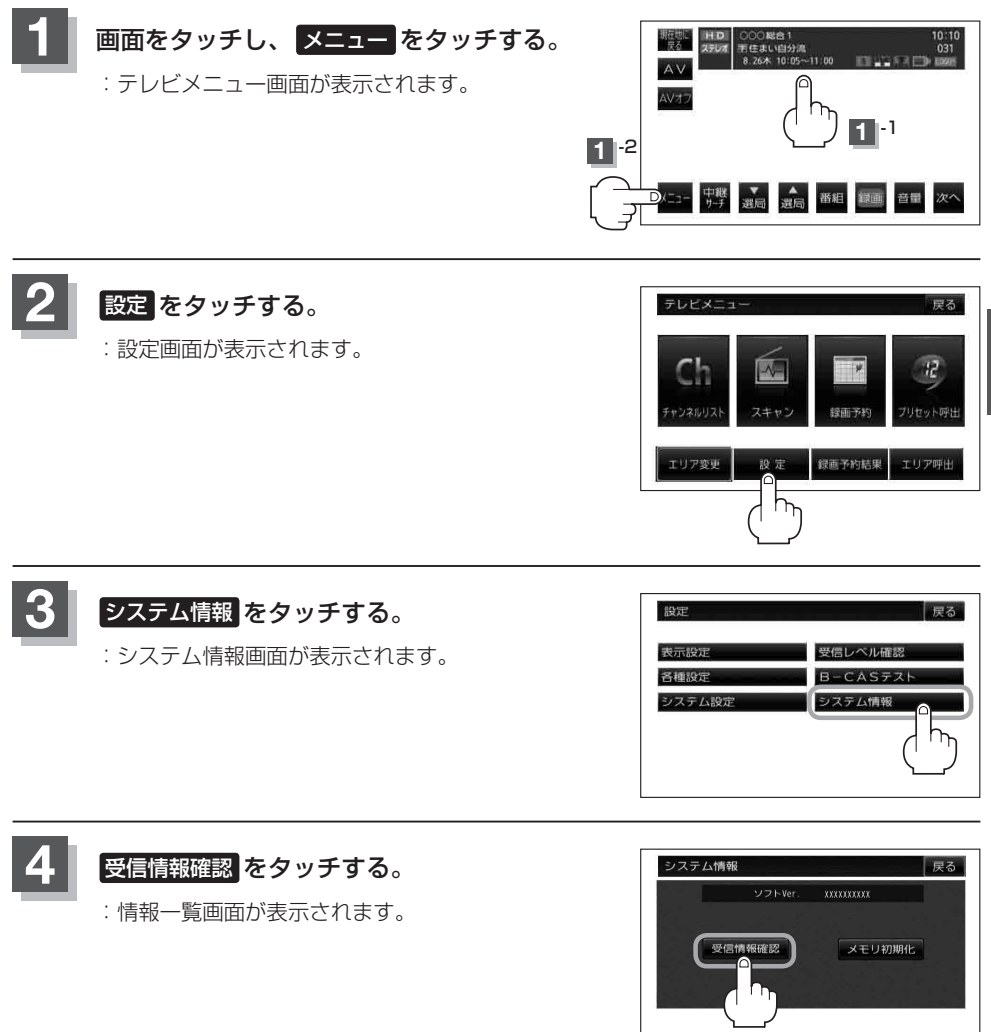